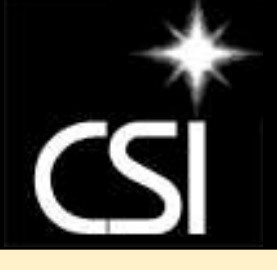

## CSI On-Line Dual Credit Student Registration

Fall 2012

## CSI Fall 2012 Dual Credit Deadlines

- Registration and Enrollment activities (8-28 thru 9-17)
- Registration and Payment Deadline (9-21)
- Deadline for Receipt of Scholarship Requests (9-21)
- <u>Begin</u>: Process to Withdraw Students for Non-Payment of Tuition (9-24)

## Mycsi.csi.edu-CSI Student Portal

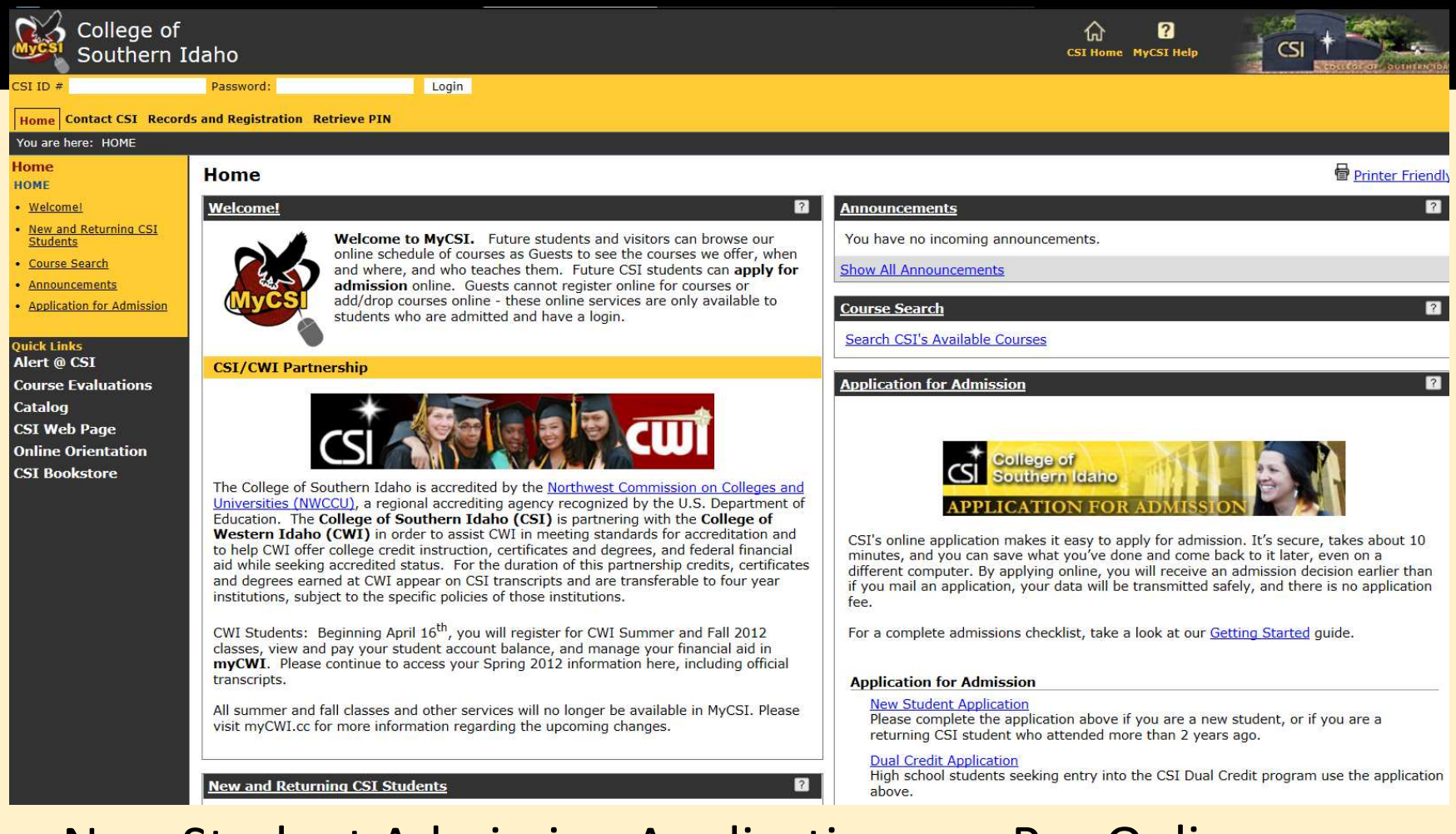

- New Student Admission Application
- Add/Drop Classes
- Print a Schedule

- Pay Online
  - Check Grades
- Request a Transcript

## All students wishing to enroll in dual credit classes need to apply for dual credit admission online.

| College of<br>Southern Id                                      | daho                                                                                                    |                                                                                                    |
|----------------------------------------------------------------|----------------------------------------------------------------------------------------------------|----------------------------------------------------------------------------------------------------|
| CSI ID #                                                       | Password: Login                                                                                                    |                                                                                                    |
| Home Contact CSI Record                                        | s and Registration Retrieve PIN                                                                                                    |                                                                                                    |
| You are here: HOME                                             |                                                                                                    |                                                                                                    |
| Home                                                           | Home                                                                                                    | Printer Friendly                                                                                                    |
| <u>Welcome!</u>                                                | Welcome!                                                                                                    | Announcements 2                                                                                                    |
| <u>New and Returning CSI</u> <u>Students</u>                   | Welcome to MyCSI. Future students and visitors can browse our                                                                                                    | You have no incoming announcements.                                                                                                    |
| <u>Course Search</u>                                           | online schedule of courses as Guests to see the courses we offer, when<br>and where, and who teaches them. Future CSI students can <b>apply for</b>                                                                                                    | Show All Announcements                                                                                                    |
| Announcements     Application for Admircion                    | admission online. Guests cannot register online for courses or<br>add/drop courses online - these online services are only available to                                                                                                    |                                                                                                    |
| Application for Admission                                      | students who are admitted and have a login.                                                                                                    | Course Search 2                                                                                                    |
| Quick Links<br>Alert @ CSI                                     |                                                                                                    | Search CSI's Available Courses                                                                                                    |
| Course Evaluations                                             | CSI/CWI Partnership                                                                                                    | Application for Admission                                                                                                    |
| Catalog<br>CSI Web Page<br>Online Orientation<br>CSI Bookstore | <ul> <li>The College of Southern Idaho is accredited by the <u>Northwest Commission on Colleges and Universities (NWCCU)</u>, a regional accrediting agency recognized by the U.S. Department of Education. The College of Southern Idaho (CSI) is partnering with the College of Mestern Idaho (CWI) in order to assist CWI in meeting standards for accreditation and to help CWI offer college credit instruction, certificates and degrees, and federal financial aid while seeking accredited status. For the duration of this partnership credits, certificates and degrees earned at CWI appear on CSI transcripts and are transferable to four year institutions, subject to the specific policies of those institutions.</li> <li>CWI Students: Beginning April 16<sup>th</sup>, you will register for CWI Summer and Fall 2012 classes, view and pay your student account balance, and manage your financial aid in myCWI. Please continue to access your Spring 2012 information here, including official transcripts.</li> <li>All summer and fall classes and other services will no longer be available in MyCSI. Please visit myCWI.cc for more information regarding the upcoming changes.</li> </ul> | CSI's online application makes it easy to apply for admission. It's secure, takes about 10 minutes, and you can save what you've done and come back to it later, even on a different computer. By applying online, you will receive an admission decision earlier than if you mail an application, your data will be transmitted safely, and there is no application fee.<br>For a complete admissions checklist, take a look at our <u>Getting Started</u> guide.<br>Applications is a save is a polying on a polying on a new student, or if you are a returning the application above if you are a new student, or if you are a returning the application is possible to occupie to a new student, or if you are a returning to addent who attended more than 2 years ago. |
|                                                                | New and Returning CSI Students                                                                                                    | High school students seeking entry into the CSI Dual Credit program use the application<br>above.                                                                                                    |
|                                                                | acc can naw ha complete                                                                                                    | d opling at myssi sei adu                                                                                                    |

### This process can now be completed online at mycsi.csi.edu

### Students can begin filling out the dual credit admission application by clicking the link and entering their information.

| College of<br>Southern I                                                                                                    | Idaho                                                                                                    | CSI Home MyCSI Help                                                        |                |
|----------------------------------------------------------------------------------------------------|----------------------------------------------------------------------------------------------------|----------------------------------------------------------------------------|----------------|
| CSI ID #                                                                                                    | Password: Login                                                                                                    |                                                                            |                |
| Home Contact CSI Record                                                                                                    | ds and Registration Retrieve PIN                                                                                            |                                                                            |                |
| You are here: HOME                                                                                                    |                                                                                                    |                                                                            |                |
| Home<br>HOME                                                                                                    | Home                                                                                                    |                                                                            | Printer Friend |
| • <u>Welcome!</u>                                                                                                    | Application for Admission                                                                                                   |                                                                            | ?              |
| <u>New and Returning CSI</u> <u>Students</u>                                                                                                    | Dual Credit Application                                                                                                    |                                                                            |                |
| <u>Course Search</u>                                                                                                    |                                                                                                    |                                                                            |                |
| Announcements     Application for Admission                                                                                                    | Dual Cre<br>High school students seeking entry into the C<br><u>Click here to start</u>                                     | CSI Dual Credit program application above.<br>filling out this application |                |
| Quick Links<br>Alert @ CSI<br>Course Evaluations                                                                                                    | Retrieve a Saved Application                                                                                                |                                                                            |                |
| Catalog                                                                                                    | If you have started this application already and would like the your saved response                                         | es, enter your key below and click the "Retrieve Application" butt         | on.            |
| CSI Web Page<br>Online Orientation                                                                                                    | Your Key:                                                                                                    |                                                                            |                |
| CSI Bookstore                                                                                                    |                                                                                                    |                                                                            |                |
| As it a state of the state of the state of t | appears on your social security card st Name * ddle Name st Name * eferred Name sigl Cognitit Number (formate 122 (5, 520)) |                                                                            |                |
| Pern                                                                                                    | nanent Home Address (Do not use P.O. Box)                                                                                   |                                                                            |                |
| 6. Per                                                                                                    | rmanent Address Line 1 *                                                                                                    |                                                                            |                |
| 7. Per                                                                                                    | rmanent Address Line 2                                                                                                    |                                                                            |                |
| 8. Pe                                                                                                    | rmanent City *                                                                                                    |                                                                            |                |
| 9. Per                                                                                                    | rmanent State *                                                                                                    | Select One                                                                 |                |
| 10. P                                                                                                    | ermanent Zip Code * (format: 12345, 12345-6789, 123456789, or a1b 2c3)                                                      |                                                                            |                |
| 11. P                                                                                                    | ermanent Country *                                                                                                    | Select One                                                                 |                |
| 12. P                                                                                                    | hone Number (format: (123) 456-7890)                                                                                        |                                                                            |                |
| 13. C                                                                                                    | ell Phone Number (format: (123) 456-7890)                                                                                   |                                                                            |                |
| 14. E                                                                                                    | -mail Address * (format: x@x.xx)                                                                                            |                                                                            |                |
|                                                                                                    |                                                                                                    |                                                                            |                |

### Dual credit admission application continued

| Before registering for a course, you must fill out <u>Certificate of Residency</u> form.                                                                                                    |                                                                                                    |                                                                                         |
|----------------------------------------------------------------------------------------------------|----------------------------------------------------------------------------------------------------|-----------------------------------------------------------------------------------------|
| 29. Idaho County of Residence *                                                                                                    | Select One                                                                                                   |                                                                                         |
| 30. Citizenship *                                                                                                    | Select One                                                                                                   |                                                                                         |
| High School Information                                                                                                    |                                                                                                    |                                                                                         |
| 31. City                                                                                                    | []                                                                                                    |                                                                                         |
| 32. State *                                                                                                    | Idaho                                                                                                    |                                                                                         |
| 33. High School *                                                                                                    | Select One                                                                                                   |                                                                                         |
| 34. Other High School                                                                                                    | Select One                                                                                                   | <b>*</b>                                                                                |
| 35. Anticipated Graduation Date * (format: mm/dd/yyyy)                                                                                                    | Aberdeen High School<br>Academy 2000                                                                         | =                                                                                       |
| Agreement                                                                                                    | Academy Immac Heart Of Mary                                                                                  |                                                                                         |
| By checking yes in the "I Agree" box I certify that all information provided is complete and true. B<br>understand the following-                                                                      | Acequia High School<br>Adams Central High School/IN<br>Albion High School                                    | ge that I am applying to register for college class(es) and I                           |
| · A dual credit course is the equivalent of a college course and will therefore have college                                                                                                    | Alternative Learning Center                                                                                  |                                                                                         |
| The grades I receive in dual credit courses will appear on my college records.                                                                                                    | American Falls Sr High School                                                                                |                                                                                         |
| I will be responsible for paying my dual credit fees to the College of Southern Idaho by t<br>classes.                                                                                                 | American Heritage Academy<br>Arco Christian High School                                                      | by the deadline can result in late fees or removal from                                 |
| I must complete and submit a <u>County Residency Form</u> each term.                                                                                                    | Arts West                                                                                                    |                                                                                         |
| The College of Southern Idaho subscribes to the laws of the State of Idaho and the Federal Governm providing equal educational opportunities, services, and benefits to students without regard to rac | Avery High School<br>Basin High School/ID<br>Bear Lake High School<br>Bellevue High School/ID                | 's pertaining to civil rights. CSI subscribes to the policy of<br>', and/or disability. |
| 36. I Agree *                                                                                                    | Benjamin Franklin Academy<br>Berean Lutheran Academy<br>Bishop Kelly High School<br>Black Canvon High School |                                                                                         |

- Note link to County Residency Form, students can click this link to print form.
- On high school information section, student will need to choose state first, and then high schools will populate into the drop down menu.
- Student will need to place a check in box to indicate "yes" to agreement to submit application.

## After submitting their application for admission, students will receive the following email from CSI.

Dear <Student Name>,

Thank you for applying to the Dual Credit program at the College of Southern Idaho!

Your application will be reviewed shortly, and our office will be contacting you within two business days. Once your application is processed, you will receive follow up communication, via email, including your student ID number and instructions on course registration.

If you have any questions or need assistance please contact us by email, by phone, or stop by to see us between the hours of 8 a.m. and 5 p.m. Monday through Friday. We are located on the first floor of the Taylor Building in the Student Services MATRIX.

Thank you, CSI Admissions & Records e-mail: <u>records@csi.edu</u> phone: (208) 732-6795 fax: (208) 736-3014

## Within 48 hours of applying for admission, dual credit students will receive an acceptance letter from CSI.

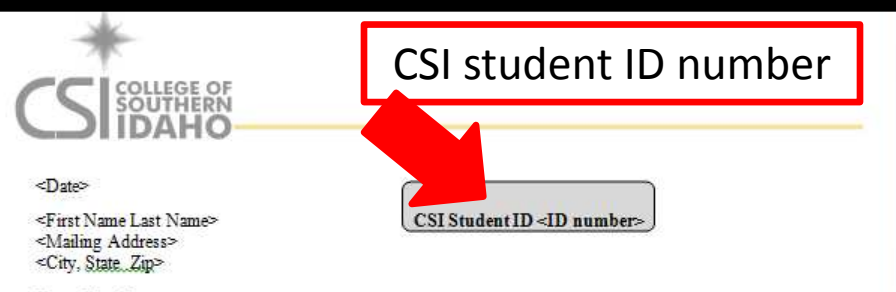

Dear <First Name>:

Congratulations! Your application has been received and we are very pleased to welcome you to the College of Southern Idaho dual credit program.

College students have responsibilities above and beyond those of high school students. We expect you, as a CSI dual credit student, to accept responsibility for your academic record, your performance in classes, your use of <u>MyCSI</u> to enroll in classes and access your student information, adding/dropping/withdrawing from classes, meeting deadlines, and for timely payment of tuition and fees for you CSI classes.

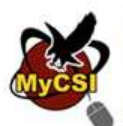

Your next step is to register for your college classes in <u>MyCSI</u>, the College's web portal <u>mycsi.csi.edu/ics</u>. Even though you may be enrolling in classes taught at your high school, dual credit classes are college classes. They appear on your CSI transcript, and the grades you earn become part of your permanent college record. Registration instructions will be sent to you in a separate letter, look for it in your email (at the email address you provided when you applied).

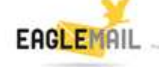

You will be assigned a CSI e-mail account <u>after</u> you registered for classes. You will need to activate your CSI e-mail account at: <u>eaglemail.csi.edu</u>. You will need to check your CSI e-mail regularly for important information on registration deadlines, payment due dates, and other official communication from CSI.

The Family Education Rights and Privacy Act (FERPA) gives you the right to decide who can view your education records. If you want to allow someone else (e.g. parents) to have access to your information, please submit the FERPA release form found here: <a href="http://www.csi.edu/ferpa">www.csi.edu/ferpa</a>.

You can access a wealth of information online at <u>www.csi.edu/dualcredit</u>. The college catalog can also be found online at <u>www.csi.edu/catalog</u>.

The College of Southern Idaho is committed to providing a quality, positive learning experience to help dual credit students make the transition from high school to college.

Sincerely,

Dr. John Miller Instructional Dean Gail Grant Schull Director, Admissions & Records

#### Important student information

Your Next Steps

We are excited that you have chosen to participate in the dual credit program at CSI. Please follow the quick and easy steps below to complete the registration process.

#### Register for classes

COLLEGE OF SOUTHERN

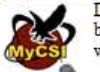

Dual Credit students can register online through <u>MyCSI, mycsi.csi.edu</u>. Course registration begins for you on Tuesday, August 28<sup>th</sup> and continues through Friday, September 21<sup>st</sup>. You will soon be receiving a document, via email, with step-by-step instructions on how to register.

#### D Certificate of Residency

All Idaho students must complete and submit a <u>Certificate of Residency</u> form on a yearly basis, except residents of Boundary, Butte, Elmore, Gem, and Power counties who must complete a new certificate of residency for both fall and spring semesters. Click <u>here</u> to access the Certificate of Residency. For more information on district fees click <u>here</u>.

#### Day your CSI tuition & fees

Pay your CSI tuition and fees online through <u>MyCSI</u>. Click the **S** Money Matters tab, then click My Account Balance, and select Make a Payment. Online payment can be made by either credit card or echeck. It is important to pay your tuition and fees by the deadline in order to avoid being charged late fees or dropped for no payment. Fall semester tuition and fees are due Friday, September 21<sup>ad</sup>.

#### D Activate your CSI email account

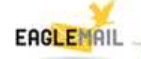

EagleMail is the primary means of written communication with CSI students. Your e-mail address will have the following format: <u>username@eaglemail.csi.edu</u> and you can select your username when you activate your account. Activate your

account by clicking this <u>EagleMail</u> link. Your <u>default</u> password will be your date of birth in mm-dd-yyyy format. Remember to check your <u>EagleMail</u> account regularly as this is how you will receive important information, announcements, and reminders about deadlines from CSI. Failing to check your e-mail is not an acceptable excuse for not knowing due dates.

#### Add/Drop/Withdraw from classes

As a dual credit college student, it is your responsibility to add/drop/withdraw from classes. Make sure you know the deadlines and meet those deadlines. You can add and drop courses online through <u>MyCSI</u> until the deadline, Friday, September 21<sup>at</sup>. If you <u>drop</u> a course it will not show on your CSI transcript. However, if you <u>withdraw</u> from a course (after 9/21/12) a W will show up on your transcript. W's can have negative consequences, including impacting future eligibility for Federal Financial Aid. You cannot withdraw from classes online; you need to send an email to <u>records@csi.edu</u> from your <u>EagleMail</u> account.

#### Contact CSI if you need help!

You are a C\$I dual credit student now. If you have question or need help, contact us! We are here for you - (208) 732-6795 or <u>records@csi.edu</u>.

315 Falls Avenue + PO Box 1238 + Twin Falls Idaho 83303-1238 + 208.733.9554 + www.csi.edu

## Within minutes of receiving their acceptance letter, students will receive detailed registration instructions.

This letter will provide step-by-step registration instructions for students.

before vou

#### <Date>

<First Name Last Name> <Mailing Address> <City, <u>State\_Zip</u>>

Dear <First Name>:

You are ready to register for dual credit classes at the College of Southern Idaho!

- 1. Retrieve your temporary PIN to access MyCSI for registration.
- 2. Log in to MyCSI using your CSI Student ID number and temporary PIN.
  - You may need to complete a Personal Information Update can register for the first time each term.
- 3. Click on Records and Registration and select Course Search.
- 4. Select the semester in which you wish to enroll.
- Search for courses using the Faculty drop down menu to find your Instructor's name and click Search. You may also search for Dual Credit courses by your location.
  - o Use the Campus drop down menu, select Dual Credit.
  - o Use the Building drop down menu to find your high school.
  - o Click Search.
- Select the Add checkbox to the left of the course, and click Add Courses at the bottom of the page to add the class to your schedule.
  - If you are unable to register for a class due to a required prerequisite, please contact the CSI Records Office at 208-732-6795 or <u>records@csi.edu</u>

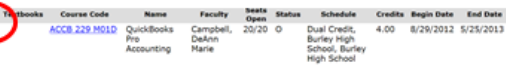

- 7. If you'd like to add another course, follow the same steps.
- View and print your schedule of courses by clicking on Records and Registration tab, then the Student Schedule link in the lower left hand corner.

 If you need to drop the class before the deadline, click on the Records and Registration tab and click on Add/Drop Courses. Towards the bottom of the page put a check in the Drop box and select Drop Selected Courses button.

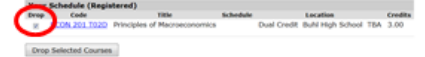

- If you choose to withdraw from your class after the deadline, you must contact CSI Records Office at 208-732-6795 or <u>records@csi.edu</u>. A withdraw will result in a W on your college records. The last day to withdraw is 10/15/12 after this date you will receive the grade you earn in the course.
- 10. Click on the \$ Money Matters tab and then on the My Account Balance link to check the tuition and fees you owe and to pay online. Online payment can be made by either credit card or e-check. Fall tuition is due on Friday, September 21<sup>a</sup>.

Important: Your temporary PIN will automatically change to your eight digit date of birth after you register for the first time (takes 24 hours for the change to take effect). When you log in the next time, you need to use your eight-digit date of birth as a password. We strongly encourage you to change your default password (date of birth) as soon as possible to a secret password that you only know and can remember but others cannot guess (generally a combination of upper and lower case letters and numbers). You can change your password by going to: <u>pw.csi.edu</u>. Changing your password here will change your password for: <u>MyCSI, EagleMail</u> and <u>Blackboard</u>, all these systems use the same username and password.

The Family Education Rights and Privacy Act (FERPA) gives, you the right to decide who can view your education records. If you want to allow someone else (e.g. parents) to have access to your information, please submit the FERPA release form found here: <u>www.csi.edu/ferpa</u>.

Don't forget to check your EagleMail account regularly: eaglemail.csi.edu.

Congratulations, you are now enrolled in college classes! Please keep these documents in your records for easy reference. The CSI Dual Credit Program welcomes you to CSI and looks forward to the opportunity to serve you.

CSI Dual Credit Program

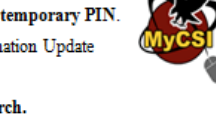

If a student is taking dual credit classes for the first time, they will need to retrieve their temporary PIN.

| College of<br>Southern Id                                                              | aho                 |                                                                                                    |
|----------------------------------------------------------------------------------------|---------------------|----------------------------------------------------------------------------------------------------|
| CSI ID #                                                                               | Password:           | Login                                                                                                    |
| Home Contact CSI Records                                                               | and Registration Re | atrieve PIN                                                                                                    |
| You are here: HOME                                                                     |                     |                                                                                                    |
| Home<br>HOME                                                                           | Home                |                                                                                                    |
| <u>New and Returning CSI</u> <u>Students</u> <u>Course Search</u> <u>Announcements</u> |                     | Welcome to MyCSI. Future<br>online schedule of courses as C<br>and where, and who teaches th<br>admission online. Guests can |

In order to register online, new dual credit students, those taking dual credit classes for the first time, will first need to retrieve their temporary PIN in order to login to MyCSI. The PIN retrieval link can be found on the MyCSI homepage.

### First time dual credit students-PIN Retrieval

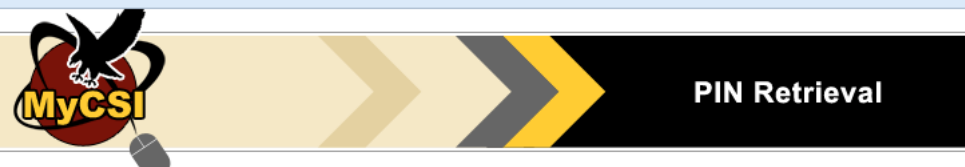

You must read and agree to the following in order to proceed with retrieving your PIN:

The College of Southern Idaho provides online registration as a convenience to its students. If you choose to use this service without consulting your advisor, you are taking sole responsibility for your choice of courses and **are considered to be <u>self advised</u>**. Students using this service are strongly encouraged to **seek the guidance of their advisors prior to registering for courses online**. First semester students, Liberal Arts majors, and undecided students should contact the **Advising Center**. Second semester students should contact their **major advisors** (if you are not sure who your advisor is, you can contact the **Advising Center** and they can tell you). Benefits of advising include advice about levels of Math and English courses appropriate based on individual placement test scores, help with proper sequence of courses in order to ensure that students graduate in a timely fashion, and guidance on institution-specific courses for students intending to transfer. **Students are strongly encouraged to meet with their advisors frequently throughout the year**.

I agree that I am taking sole responsibility for any and all registration decisions that I make, including academic and financial consequences. I further agree that I am responsible for meeting all graduation requirements, including those specific to my major, as well as for the transferability (if applicable) of the courses in which I choose to enroll. I understand that failing to register for courses which are part of my degree requirements may impede or alter degree progression/completion. I understand that I will be held responsible for any and all tuition and fees incurred as a result of the registration. Furthermore, I am responsible for meeting due dates, dropping courses or withdrawing from courses, and complying with all applicable CSI policies and procedures.

By providing the information below, **you certify that you are the person identified by these data elements**. If you are not that person, you are not authorized to proceed and you should exit this form. If you purposely certify to false or misleading information, you may be fined, sent to prison, or both.

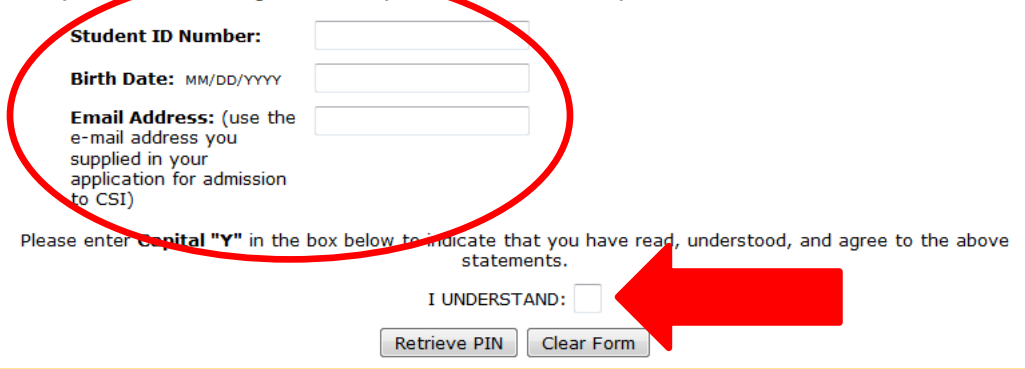

Students will need to enter their student ID number from the Acceptance Letter, Birthdate (in correct format) and email, address they provided in their CSI application, to retrieve their temporary PIN.

A capital "Y" in the box indicates they've read the agreement and the student is ready to retrieve their temporary PIN.

### If PIN retrieval is successful, PIN will be emailed to email address that student supplied on their admission application.

| rds and Registration Retrieve PIN |                                                                                         |  |
|-----------------------------------|-----------------------------------------------------------------------------------------|--|
| Default Page                      |                                                                                         |  |
| Retrieve PIN                      |                                                                                         |  |
| <u>Retrieve PIN</u>               |                                                                                         |  |
|                                   |                                                                                         |  |
|                                   | PIN Retrieval                                                                           |  |
|                                   | Your PIN was retrieved successfully and was emailed to the e-mail address you supplied. |  |
|                                   |                                                                                         |  |

### Student will receive a message to retrieve their PIN from their email. Student will need to check their email to retrieve PIN. Please note-PIN email could possibly end up in student's SPAM/Junk mailbox depending on student's email settings.

After retrieving their PIN, new students can now use their CSI Student ID number and PIN to log into MyCSI and register for dual credit classes.

| CSI ID # Password: Login<br>Home Contact CSI Records and Registration Retrieve PIN<br>You are here: MOME | ?<br>yCSI He |
|----------------------------------------------------------------------------------------------------|--------------|
| Home Contact CSI Records and Registration Retrieve PIN<br>You are here. HOME                             |              |
| You are here. HOME                                                                                       |              |
|                                                                                                    |              |
| Home Home                                                                                                |              |

### Also important to note-

- PIN Email will include instructions on how student can change their PIN, to a secret password of their own preference, after initially logging in.
- <u>After registering for their first course, the PIN will</u> <u>automatically default to the student's date of birth</u> <u>in MM/DD/YYYY format.</u>

# Login process for students who have previously taken dual credit courses

- Students who have previously taken dual credit classes are considered returning students for the purpose of logging into MyCSI.
- As these students have already taken classes, their MyCSI PIN will have automatically defaulted to the student's date of birth in MM/DD/YYYY format.
- These students will enter their CSI Student ID Number and date of birth in MM/DD/YYYY format to log into MyCSI.

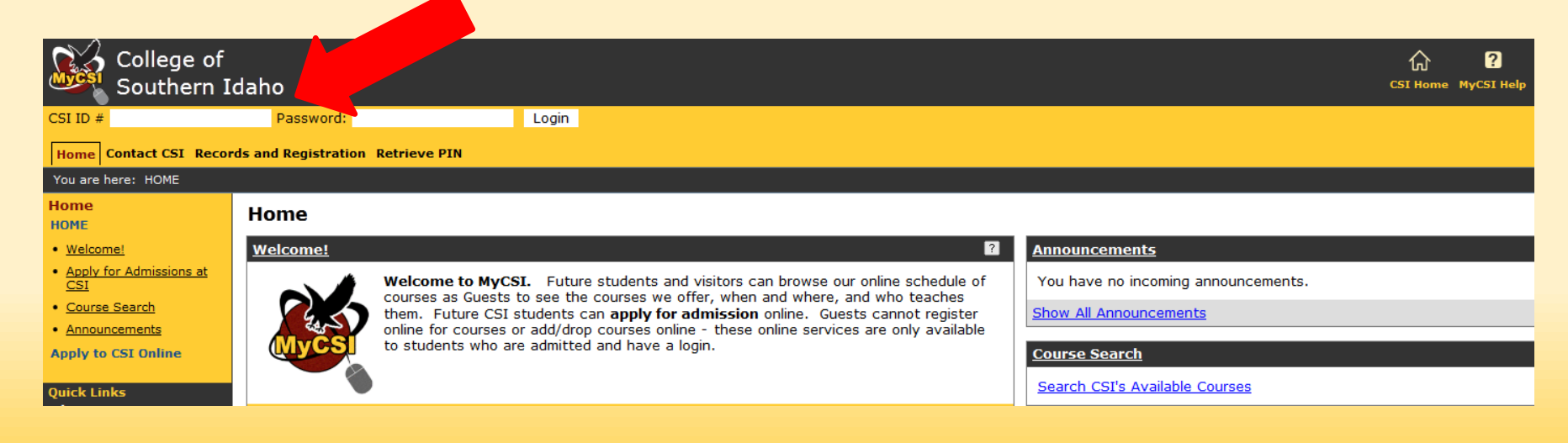

Both your new and returning dual credit students now have access to MyCSI and the ability to register for their dual credit courses online.

| College of<br>Southern I<br>Welcome back Donald Duck                                                | daho<br>( Personal Info   Logout )<br>tration Money Matters SAP Help My Pages                                                                                                    | රා ව<br>CSI Home MyCSI Help                                                                                                    |
|----------------------------------------------------------------------------------------------------|----------------------------------------------------------------------------------------------------|----------------------------------------------------------------------------------------------------|
| You are here: CSI Home<br>Home<br>CSI Home                                                          | Home                                                                                                    |                                                                                                    |
| Welcome!     ALERT@csi.edu     Course Search     Apply to CSI Online  Quick Links     My Pages      | Welcome!       Welcome to MyCSI. Prospective students and visitors can browse our online schedule of courses as Guests to see what courses we offer, when and where, and who teaches them. Future CSI students can apply for admission online. Guests cannot register online for courses or add/drop courses online - these online services are only available to students who are admitted and have a login. | ALERT@csi.edu<br>Instructions & Demo To Opt-In<br>Log on to Opt In                                                                                                    |
| Alert @ CSI<br>Course Evaluations<br>Catalog<br>CSI Web Page<br>Online Orientation<br>CSI Bookstore | CSI/CWI Partnership<br>CSI/CWI Partnership<br>CSI students apply for admission through MyCSI (see link above) while CWI students apply for admission<br>through the CWI courses have a W in front of the section number (e.g. ENGL101 W01), not to be<br>confused with online courses that have a W after the course section number (e.g. ENGL101 C01W).                                                      | Course Search Add/Drop Personal Information Update All students must complete the Personal Information form every semester bef schedule of courses and register online. Complete the Personal Information Update form |

## To begin the registration process have students click on Records and Registration.

After clicking on Records and Registration, the student will be asked to update their personal information before they are able to add/drop classes.

| Welcome back Donald Duck                                                                       | ( Personal Info   Logout )                                                                                                    |                                                                                                    |
|------------------------------------------------------------------------------------------------|----------------------------------------------------------------------------------------------------|----------------------------------------------------------------------------------------------------|
| Home Records and Regist                                                                        | ration \$ Money Matters SAP Help My Pages                                                                                                    |                                                                                                    |
| You are here: Records and Re                                                                   | gistration > CSI Records                                                                                                    |                                                                                                    |
| Records and<br>Registration<br>CSI Records                                                     | Records and Registration           Course Schedules         Image: Course Schedules                                                                                     | Clearinghouse Self Service                                                                                                    |
| <u>Course Schedules</u> <u>Student Schedule</u> <u>Academic Information</u> <u>My Grades</u>   | Add/Drop                                                                                                    | Student Self-Service saves you a trip to the Records Office by providing you with the ability to perform the following services securely via the Web, 24/7:                                                                                                    |
| <u>Clearinghouse Self Service</u> <u>My Docume Its</u> <u>Apply for G aduation</u> Quick Links | Personal Information Update All students must complete the Personal Information form every semester before they can browse the schedule of courses and register online. | <ul> <li>Order an official transcript or view the status of your previous transcript requests</li> <li>Print enrollment verification certificates to send to health insurers, housing providers or other organizations requiring proof of your enrollment</li> <li>Check the deferment forms and electronic notifications sent</li> </ul> |
| B My I<br>Alert C Sol<br>Course Evaluations                                                    | Complete the Personal Information Update form                                                                                                    | to your lenders <ul> <li>Obtain a list of your student loan lenders and link to real-time loan information</li> <li>View your enrollment history</li> </ul>                                                                                                    |
| Catalog<br>CSI Web Page<br>Online Orientation<br>CSI Bookstore                                 | Student Schedule     Image: Course Schedule for Donald Duck       View Details                                                                                          | View enrollment verifications provided to student service<br>providers at your request <u>Click here to continue to the Enroll Verificator/Loan Locator</u>                                                                                                    |
|                                                                                                | Fall 2012 - All Divisions         Course       Title         Meets         No Courses to display.                                                                       |                                                                                                    |

Students will be asked to complete this step at the beginning of each term. Click on the blue link to update personal information.

# Students will be directed to an online form to review their personal information for accuracy.

- Changes can be made by updating fields in the form.
- Required fields will have an asterisk.
- An agreement at the bottom of the page will remind students to complete and submit their county residency forms.
- Students must check the box, at the bottom of the page, indicating they have read and agree to the advising/payment and residency policies.

## Personal Information Update continued

| College of<br>Southern I                              | daho                                                                                                    | CSI Home MyCSI Help                                                                            |                    |
|-------------------------------------------------------|----------------------------------------------------------------------------------------------------|------------------------------------------------------------------------------------------------|--------------------|
| Welcome back Donald Duck                              | ( Personal Info   Logout )                                                                                                    |                                                                                                |                    |
| Home Records and Regist                               | tration \$ Money Matters SAP Help My Pages                                                                                                  |                                                                                                |                    |
| You are here: Records and Re                          | egistration > CSI Records                                                                                                    |                                                                                                |                    |
| Records and<br>Registration                           | Records and Registration                                                                                                    |                                                                                                | Printer Frie       |
| CSI Records                                           | Course Schedules                                                                                                    |                                                                                                |                    |
| <u>Course Schedules</u>                               |                                                                                                    |                                                                                                |                    |
| <u>Student Schedule</u> Academic Information          | Add/Drop >                                                                                                    |                                                                                                |                    |
| My Grades                                             | Personal Information Update                                                                                                    |                                                                                                |                    |
| <u>Clearinghouse Self Service</u> <u>My Documents</u> | Introduction                                                                                                    |                                                                                                |                    |
| <ul> <li>Apply for Graduation</li> </ul>              | Information Undato                                                                                                    |                                                                                                |                    |
| Ouick Links                                           | In order to be able to register online you must earefully read the following and elicy the checker                                          | reliat the better certificing that you have read understand and arrea to comply with the state | mente and policies |
| My Pages                                              | below. When you click the Save button, you are stating that the information on the form at the                                              | i time of the save is accurate.                                                                | nents and policies |
| Alert @ CSI                                           | Fields with a * are required                                                                                                    |                                                                                                |                    |
| Course Evaluations                                    |                                                                                                    |                                                                                                |                    |
| Catalog                                               | Name                                                                                                    |                                                                                                |                    |
| CSI Web Page                                          | To update your legal name please submit a name change form with documentation to Admissions and Records                                     |                                                                                                |                    |
| Online Orientation                                    |                                                                                                    |                                                                                                |                    |
| CSI Bookstore                                         | 1. Last Name                                                                                                    | Duck                                                                                           |                    |
|                                                       | 2. First Name                                                                                                    | Donald                                                                                         |                    |
|                                                       | Permanent Home Address<br>If your permanent address has changed, complete an <u>address change form</u> and submit it to the records office | ь.                                                                                             |                    |
|                                                       | 3. Permanent Address Line 1                                                                                                    | 315 Falls Ave Admissions Office                                                                |                    |
|                                                       | 4. Permanent Address Line 2                                                                                                    |                                                                                                |                    |
|                                                       | 5. Permanent City                                                                                                    | Twin Falls                                                                                     |                    |
|                                                       | 6. Permanent State                                                                                                    | Idaho                                                                                          |                    |
|                                                       | 7. Permanent Zip Code                                                                                                    | 83303-1238                                                                                     |                    |
|                                                       | 8. Permanent Country                                                                                                    | Option not available                                                                           |                    |
|                                                       | 9. Cluzenship                                                                                                    | Twin Falls                                                                                     |                    |
|                                                       | If your county of residency has channed, contact the Decorde Office at (200) 722-6709                                                       |                                                                                                |                    |
|                                                       | a your councy of residency has changed, contact the records office at (200) 752-079.                                                        | ·                                                                                              |                    |
|                                                       | 11. Phone Number - format: (123) 456-7890                                                                                                   | (208) 732-6232                                                                                 |                    |
|                                                       |                                                                                                    |                                                                                                |                    |

## Personal Information Update continued

| Current Mailing Address<br>CSI will send your mail to this address. Leave this section blank if your current address is your permanent address above                                                                                                    | e.                    |
|----------------------------------------------------------------------------------------------------|-----------------------|
| 12. Mailing Address Line 1                                                                                                    |                       |
| 13. Mailing Address Line 2                                                                                                    |                       |
| 14. Mailing City                                                                                                    |                       |
| 15. Mailing State                                                                                                    | Salact One            |
| 16. Mailing Zip Code (format: 12345, 12345-6789, 123456789, or a1b 2c3)                                                                                                    |                       |
| 17. Mailing Country                                                                                                    | Select One            |
| 18. Phone Number - format: (123) 456-7890                                                                                                    |                       |
| Other Contact Information                                                                                                    |                       |
| Other Contact Information                                                                                                    |                       |
| 19. Email Address                                                                                                    |                       |
| 20. Cell Phone Number - format: (123) 456-7890                                                                                                    |                       |
| Emergency Contact Information                                                                                                    |                       |
| 21. First Name                                                                                                    |                       |
| 22. Last Name                                                                                                    |                       |
| 23. Relationship                                                                                                    |                       |
| 24. Phone - format: (123) 456-7890                                                                                                    |                       |
| Program Involvement                                                                                                    |                       |
| 25. Educational Objective *                                                                                                    | Select One            |
| 26. Anticipated time to complete educational objective: $^{st}$                                                                                                    | Select One            |
| 27. Current Major                                                                                                    | Academic - Non Degree |
| <b>Warning:</b> Please note that if you make a new selection below, you are <b>officially changing</b><br><b>your major</b> . Changing your major can constitute alterations toward financial aid<br>eligibility/benefits and graduation timeline. You should review program requirements with<br>your major advisor. For a complete degree and certificate major requirement listing, refer<br>to the <u>catalog</u> . |                       |
| 28. Major Change<br>If your major of interest is not listed, please see the program advisor for admission<br>requirements.<br>29. Concentration                                                                                                    | Select One            |
| Not all majors require a concentration. If your major does not require a concentration, ple                                                                                                    | ease select N/A.      |
|                                                                                                    |                       |

## Personal Information Update continued

#### **Biographical Information**

| 30. Date of Birth                                                                                                    | 2/22/1984                                                    |
|----------------------------------------------------------------------------------------------------|--------------------------------------------------------------|
| Visit the Records Office with documentation if this date is incorrect                                                                      |                                                              |
| 31. Gender *                                                                                                    | Male 🔻                                                       |
| 32. Ethnicity                                                                                                    | Select One 🔻                                                 |
| 33. Race(s):                                                                                                    | American Indian or Alaska Native                             |
|                                                                                                    | Asian                                                        |
|                                                                                                    | Black or African American                                    |
|                                                                                                    | Native Hawaiian or Other Pacific Islander                    |
|                                                                                                    | White                                                        |
| 34. Current Education Level *                                                                                                    | 1 Completing high school                                     |
| 35. Marital Status *                                                                                                    | Single 🔻                                                     |
| 36. Displaced Homemaker *                                                                                                    | © Yes                                                        |
| A person who must seek training or paid employment outside of the home due to<br>separation, divorce, widowhood, or disability of spouse.  | No                                                           |
| 37. Family Status *                                                                                                    | 3 I live with my parents                                     |
| 38. Number of Dependents *                                                                                                    | 0.00                                                         |
| 39. Employment Status *                                                                                                    | 5 Not employed, not seeking work                             |
| 40. Mother's Education Level *                                                                                                    | 4 graduated from high school or earned GED but no college $$ |
| ("mother" and "father" refer to biological or adoptive parents; foster parents or legal guardians are not considered parents on this form) |                                                              |

41. Father's Education Level \*

4 graduated from high school or earned GED but no college 💌

## **Personal Information Update Agreement**

#### Policy Agreements

42.

#### 1. Advising/Payment

The College of Southern Idaho provides online registration as a convenience to its students. If you choose to use this service without consulting your advisor, you are taking sole responsibility for your choice of courses and **are considered to be** <u>self advised</u>. Students using this service are strongly encouraged to **seek the guidance of their advisors** <u>prior</u> to registering for courses online. First senester students, Liberal Arts majors, non-degree students, and undecided students should contact the <u>Advising Center</u>. Second semester students should contact their **major advisors** (if you are not sure who your advisor is, you can contact the <u>Advising Center</u> and they can tell you). Benefits of advising include advice about levels of Math and English courses appropriate based on individual placement test scores, help with proper sequence of courses in order to ensure that students graduate in a timely fashion, and guidance on institution-specific courses for students intending to transfer. **Students** 

I agree that I am taking sole responsibility for any and all registration decisions that I make, including academic and financial consequences. I further agree that I am responsible for meeting all graduation requirements, including those specific to my major(s), as well as for the transferability (if applicable) of the courses in which I choose to enroll. I understand that failing to register for courses which are part of my degree requirements may impede or alter degree progression/completion. I understand that I will be held responsible for any and all tuition and fees incurred as a result of the registration. Furthermore, I am responsible for meeting due dates, dropping courses or withdrawing from courses, and complying with all applicable CSI policies and procedures.

#### 2. Certificate of Residency

Students who are **Idaho** residents but who are NOT legal residents of Twin Falls, Jerome, Ada, Canyon, and Kootenai counties are considered **out-of-district** students. Out-of-district students are initially billed \$100 per credit (in-district tuition and fees) and the student's county of legal residence is billed the out-of-district portion of tuition (\$50 per credit up to a maximum of 10 credits or \$500 per semester; \$3,000 lifetime limit). Out-of-district students MUST submit a <u>Certificate of Residency form once every cademic year</u>, at the time of registration, to the <u>CSI Business Offica</u>. Residents of legal residence for approval. If the student's county is unable to verify the student's legal residency and does not pay the amount billed, the **student submit a certificate of Residency** form, a hold will be placed on his/her count will stay there until the student submits a completed <u>Certificate of Residency</u> form to the <u>CSI Business Office</u>.

#### 3. CSI E-mail Primary Means of Written Communication with Students

As e-mail is the primary means of written communication with CSI students, students are expected to check their EagleMail accounts regularly. Not checking e-mail regularly may lead to missing important information, announcements, or deadlines.

I have read, understood, and will comply with the Student Code of Conduct and the following policies:

Academic Integrity Policy Unlawful Discrimination and Harassment Policy Drug-Free and Alcohol-Free Campus Policy Smoke-Free Campus Policy Computer Use Policy Copyright and Intellectual Property Policy

I have read and agree to the above statements, terms, and conditions.

Submit Cancel

If the student submits the personal information update and errors are found, or required fields are left blank, the student will be taken back to the top of the page. A message will advise the student to fix the problems as indicated in the form. Errors will appear in red.

# Once Personal Information Update is complete, students will be allowed to add classes.

| ou are here: Records and Registration > CSI Records                                                         |                                                       |                                |
|----------------------------------------------------------------------------------------------------|-------------------------------------------------------|--------------------------------|
| ecords and<br>egistration                                                                                   | <b>Records and Regist</b>                             | ration                         |
| SI Records<br><u>Course Schedules</u><br><u>Student Schedule</u><br><u>Academic Information</u>             | Course Schedules Add/Drop > Add/Drop                  | 8 ?                            |
| <u>My Grades</u><br><u>Clearinghouse Self Service</u><br><u>My Documents</u><br><u>Apply for Graduation</u> | Current Term: Fall 2012<br>Add Period Open / Drop Per | iod Open                       |
| iick Links<br>My Pages<br>lert @ CSI<br>ourse Evaluations<br>atalog                                         | Add/Drop Courses                                      | <u>Course</u><br><u>Search</u> |

- Click on Course Search Tab.
- Be sure to note which term is selected before searching courses.
  - If pre-registering for the next term, be sure to update this field.

# Search for dual credit courses by faculty/instructor.

| College of                                                                        |                             |                                 |          |
|-----------------------------------------------------------------------------------|-----------------------------|---------------------------------|----------|
| Welcome back Donald Duck (                                                        | Personal Info   Logout )    |                                 |          |
|                                                                                   |                             | Usis Multi-Multi-               |          |
| You are here: Records and Registr                                                 | distration > CSI Records    | neip ny rages                   |          |
| Records and<br>Registration<br>CSI Records                                        | Records and Regist          | ration<br>e Search              |          |
| <u>Course Schedules</u>                                                           |                             |                                 |          |
| <u>Student Schedule</u> <u>Academic Information</u>                               | Add/Drop > > > Add/Drop Cou | <u>rses</u> > Course Search     |          |
| • <u>My Grades</u>                                                                | Course Search               |                                 |          |
| <u>Clearinghouse Self Service</u> <u>My Documents</u> <u>Apply for Graduation</u> | Term:<br>Department:        | Fall 2012                       |          |
| Quick Links                                                                       | Course Number Range:        | ▼ to ▼                          |          |
| -<br>My Pages                                                                     | Title:                      | Begins With 🔻                   |          |
| Alert @ CSI                                                                       | Course Code:                | Begins With 🔻                   |          |
| Course Evaluations                                                                | Division:                   | All 👻                           |          |
| Catalog                                                                           | Method:                     | All                             |          |
| CSI Web Page                                                                      |                             |                                 |          |
| Online Orientation                                                                | Time:                       | ▼ To: ▼                         |          |
| CSI Bookstore                                                                     |                             | Meets on any day(s)             |          |
|                                                                                   |                             | Meets only on the selected days |          |
|                                                                                   |                             | Monday                          | Friday   |
|                                                                                   |                             | Tuesday                         | Saturday |
|                                                                                   |                             | Wednesday                       | Sunday   |
|                                                                                   |                             | Thursday                        | ,        |
|                                                                                   | Faculty:                    | All                             |          |
|                                                                                   | Campus:                     | All                             |          |
|                                                                                   | Building:                   | All 🔻                           |          |
|                                                                                   | Section Status:             | Open or Full 🔻                  |          |
|                                                                                   | Min/Max Hours               | Search Reset                    |          |

- Select instructor's name from drop down faculty menu.
  - Instructors will be listed alphabetically by last name.
- Click on search to bring up results.
- <u>Dual credit students</u> will only have access to register for dual credit sections.

# Review list of available classes and select your course.

| College of<br>Southern I                                                   | daho                      |                    |                                     |                        |               |        |                                             | CSI Home MyCSI Help                                    |         | CSI +         |                  |
|----------------------------------------------------------------------------|---------------------------|--------------------|-------------------------------------|------------------------|---------------|--------|---------------------------------------------|--------------------------------------------------------|---------|---------------|------------------|
| Welcome back Donald Duck                                                   | : ( Personal Info   Logou | t)                 |                                     |                        |               |        |                                             |                                                        |         |               |                  |
| Home Records and Regist                                                    | tration \$ Money Matte    | ers SAP Help M     | ly Pages                            |                        |               |        |                                             |                                                        |         |               |                  |
| You are here: Records and R                                                | egistration > CSI Record  | ls                 |                                     |                        |               |        |                                             |                                                        |         |               |                  |
| Records and<br>Registration                                                | <b>Records and</b>        | Registratio        | n                                   |                        |               |        |                                             |                                                        |         |               | Printer Friendly |
| CSI Records                                                                | Course Schedule           | <u>s</u> - Results |                                     |                        |               |        |                                             |                                                        |         |               | <b>%</b> ?       |
| <u>Course Schedules</u> <u>Student Schedule</u> Academic Information       | Add/Drop > > > Add        | d/Drop Courses > C | <u>Course Search</u> > Results      |                        |               |        |                                             |                                                        |         |               |                  |
| • <u>Mv Grades</u>                                                         | Search Results            |                    |                                     |                        |               |        |                                             |                                                        |         |               |                  |
| <u>Clearinghouse Self Service</u> <u>My Documents</u> Apply for Graduation | <u>Search Again</u>       | Term: I            | Fall 2012 🔻                         | Division: All          |               | •      | Search                                      | Other previously selected search criteria still apply. | X       |               |                  |
| Quick Links                                                                | Add Textbooks             | Course Code        | Name                                | Faculty                | Seats<br>Open | Status | Schedule                                    |                                                        | Credits | Begin<br>Date | End Date         |
| My Pages                                                                   |                           | PHYA 115 C03       | Beginning Strength Training         | Wills, Rebecca<br>Dawn | 0/25          | F      | TR 6:00 AM-6:50 AM; CSI Ca<br>Court         | mpus, Physical Education, 233 Racquet Ball             | 1.00    | 8/27/2012     | 12/20/2012       |
| Course Evaluations                                                         |                           | PHYA 117 T01D      | Cardio Fitness & Weight<br>Training | Wills, Rebecca<br>Dawn | 27/27         | 0      | Dual Cre <mark>d</mark> it, TF High School, | TF High School                                         | 2.00    | 9/4/2012      | 1/18/2013        |
| CSI Web Page                                                               | COV.                      | PHYA 130 C02       | Beginning Spinning                  | Wills, Rebecca<br>Dawn | 0/25          | F      | MW 6:00 AM-6:50 AM; CSI C<br>Room           | ampus, Physical Education, 246 Spin/Bik                | 1.00    | 8/27/2012     | 12/20/2012       |
| CSI Bookstore                                                              |                           | PHYA 130 C04       | Beginning Spinning                  | Wills, Rebecca<br>Dawn | 0/25          | F      | MW 7:00 AM-7:50 AM; CSI C<br>Room           | ampus, Physical Education, 246 Spin/Bik                | 1.00    | 8/27/2012     | 12/20/2012       |
|                                                                            |                           | PHYA 130 C05D      | Beginning Spinning                  | Wills, Rebecca<br>Dawn | 25/25         | 0      | MWF 8:00 AM-8:50 AM; Dual<br>Education      | Credit, Physical Education, Physical                   | 1.00    | 8/27/2012     | 12/20/2012       |
|                                                                            | Add Courses               |                    |                                     |                        |               |        |                                             |                                                        |         |               |                  |

- Be sure to note the class location and dates to verify you have selected the appropriate course.
- Add class by placing a check in the box next to the class and clicking "Add Courses".

# Location and class dates will vary depending on the course.

| College of<br>Southern Ic                           | aho                                                                                                    |                            |                     |                 |                                                      | CSI Home MyCSI Help            | csi †                  | 5                     |
|-----------------------------------------------------|----------------------------------------------------------------------------------------------------|----------------------------|---------------------|-----------------|------------------------------------------------------|--------------------------------|------------------------|-----------------------|
| Welcome back Donald Duck (                          | Personal Info   Logout )                                                                                            |                            |                     |                 |                                                      |                                |                        |                       |
| Home Records and Registr                            | ation \$ Money Matters SAP Help My Pages                                                                            |                            |                     |                 |                                                      |                                |                        |                       |
| You are here: Records and Re                        | istration > CSI Records                                                                                             |                            |                     |                 |                                                      |                                |                        |                       |
| Records and<br>Registration                         | Records and Registration                                                                                            |                            |                     |                 |                                                      |                                |                        | 🖶 <u>Printer Frie</u> |
| CSI Records                                         | Course Schedules - Results                                                                                          |                            |                     |                 |                                                      |                                |                        | <b>S</b>              |
| <u>Course Schedules</u> <u>Student Schedule</u>     |                                                                                                    |                            |                     |                 |                                                      |                                |                        |                       |
| <u>Academic Information</u>                         | Add/Drop > > > Add/Drop Courses > Course Search > Results                                                           |                            |                     |                 |                                                      |                                |                        |                       |
| <u>My Grades</u> Clearinghouse Self Service         | Search Results                                                                                                    |                            |                     |                 | <u> </u>                                             |                                |                        |                       |
| <u>My Documents</u> <u>Apply for Graduation</u>     | Search Again Term: Fall 2012                                                                                        | on: All                    | •                   |                 | Search Other previously selected                     | l search criteria still apply. |                        |                       |
| Quick Links                                         | Add         Textbooks         Course Code         Name           ECON 201 T02D         Principles of Macroeconomics | Faculty<br>Cutler, Helen A | Seats Open<br>35/35 | Status S<br>O D | Schedule<br>Dual Credit, Buhl High School, Buhl High | Credits<br>School 3.00         | Begin Date<br>9/4/2012 | End Date<br>1/18/2013 |
| Alert @ CSI<br>Course Evaluations<br>Catalog        | Add Courses                                                                                                    |                            |                     |                 |                                                      |                                |                        |                       |
| CSI Web Page<br>Online Orientation<br>CSI Bookstore |                                                                                                    |                            |                     |                 |                                                      |                                |                        |                       |

## Verify class location and dates before finalizing registration.

## In the event you are unable to search by instructor, search by location.

|                      |                                         | Step 1-( | Choose "Du           | al Credit" fron                  |
|----------------------|-----------------------------------------|----------|----------------------|----------------------------------|
| Term:                | Fall 2012 🔻                             |          |                      |                                  |
| Department:          | All                                     |          |                      |                                  |
| Course Number Range: | ▼ to ▼                                  |          |                      |                                  |
| Title:               | Begins With 🔻                           |          |                      |                                  |
| Course Code:         | Begins With 🔻                           |          |                      |                                  |
| Division:            | All 👻                                   |          | Course Search        |                                  |
| Method:              | All                                     |          | Term:                | Fall 2012 🔻                      |
|                      |                                         |          | Department:          | All                              |
| Time:                | ▼ To: ▼                                 |          | Course Number Range: | ▼ to ▼                           |
|                      |                                         |          | Title:               | Begins With 🔻                    |
|                      | CSI Campus                              |          | Course Code:         | Begins With 🔻                    |
|                      | College of Western Idaho<br>Dual Credit |          | Division:            | ΔΙΙ                              |
|                      | Eastern Idaho Technical College         |          | Method:              | Bear Lake High School            |
|                      | Mini Cassia Center                      |          | Method.              | Blackfoot School                 |
|                      | Micron Center                           |          |                      | Boise High School                |
| Faculty:             | Twin Falls Center                       |          | Time:                | Borah High School                |
| Campus:              | All                                     |          |                      | Buhl High School                 |
| Building:            | All 🔻                                   |          |                      | Camas County High School         |
| Section Status:      | Open or Full 🔻                          |          |                      | Canyon Ridge High School         |
| Min/Max Hours        |                                         |          |                      | Capitol High School              |
| MillyMax Hours.      |                                         |          |                      | Carey High School                |
|                      | Search Reset                            |          |                      | Cassia Regional Technical Center |
|                      |                                         |          |                      | Castleford High School           |
|                      |                                         |          |                      | Challis High School              |
|                      |                                         |          | E It                 | Clark Fork High School           |
|                      |                                         |          | Faculty:             | Clarkfork High School            |
|                      |                                         |          | Campus:              | Declo High School                |
|                      |                                         |          | Building:            | All                              |
|                      |                                         |          | Section Status:      | Open or Full 🔻                   |
|                      |                                         |          | Min/Max Hours:       | to                               |

Course Search

Credit" from the Campus menu.

Reset

Step 2-Choose your high school from the building menu.

Step 3-Click search to return the results. This search will return a listing of all dual credit classes offered at a particular high school.

## If student needs to drop a course before the deadline

CSI Records

My Grades

**Ouick Links** 

Catalog

- Click on Records and **Registration Tab.** 
  - Click Add/Drop Courses.
- Scroll towards bottom of page and place a check in "Drop" box.
  - Click "Drop Selected Courses".

Records and Registration > CSI Records Records and **Records and Registration** Registration **Course Schedules** \$ ? Course Schedules Student Schedule Add/Drop > Academic Information Add/Drop Clearinghouse Self Service Current Term: Fall 2012 My Documents Add Period Open / Drop Period Open Apply for Graduation My Pages Add/Drop Courses Course Alert @ CSI Search **Course Evaluations** CSI Web Page

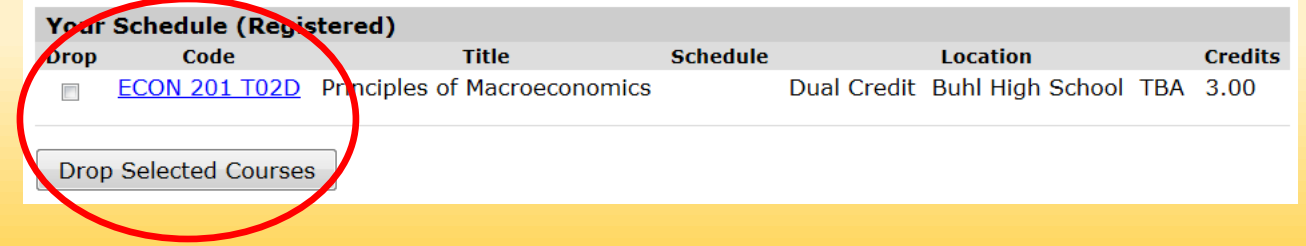

## Time to pay! Make a payment online.

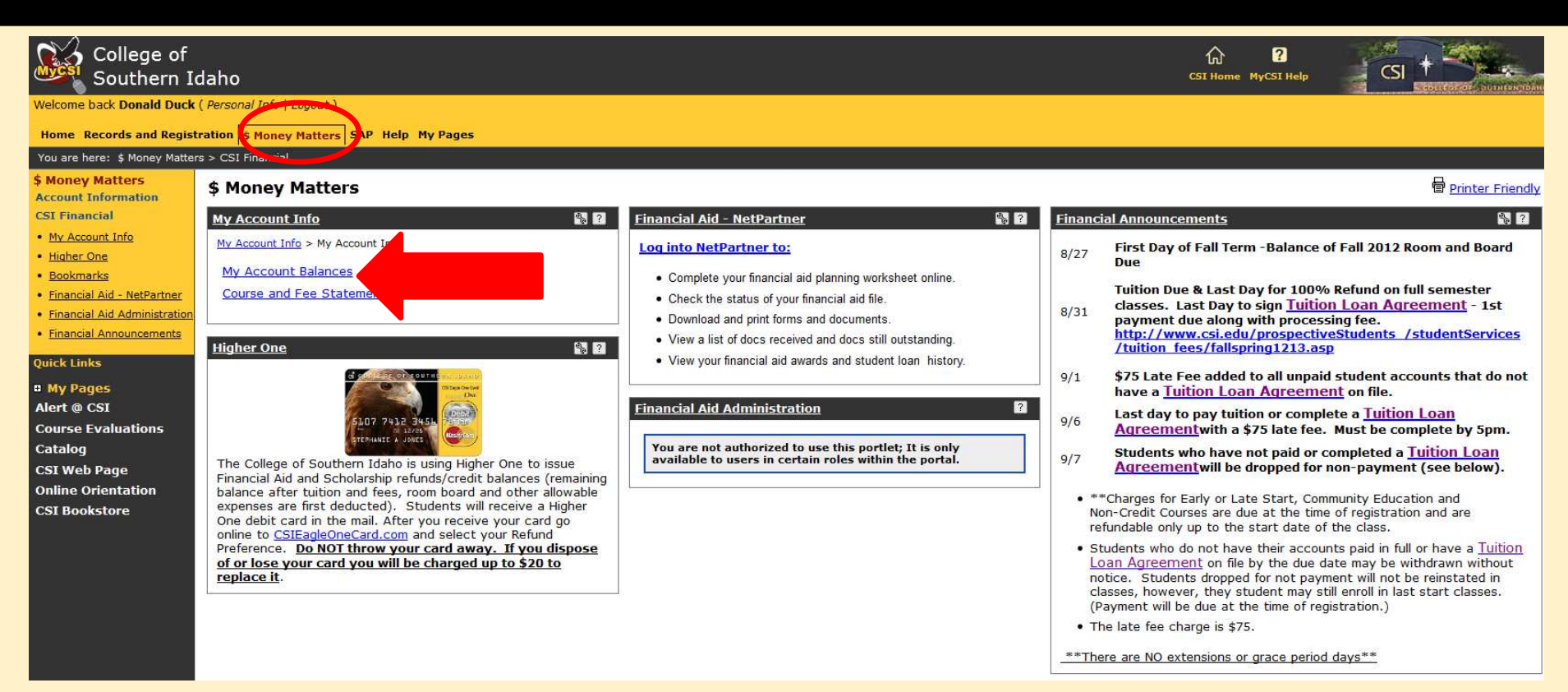

- Click the \$Money Matters tab at the top of the page.
- Click on the "My Account Balances" link to view account balance and pay online.
- Fall dual credit tuition is due on Friday, September 21<sup>st</sup>.

## Online payment is quick and easy!

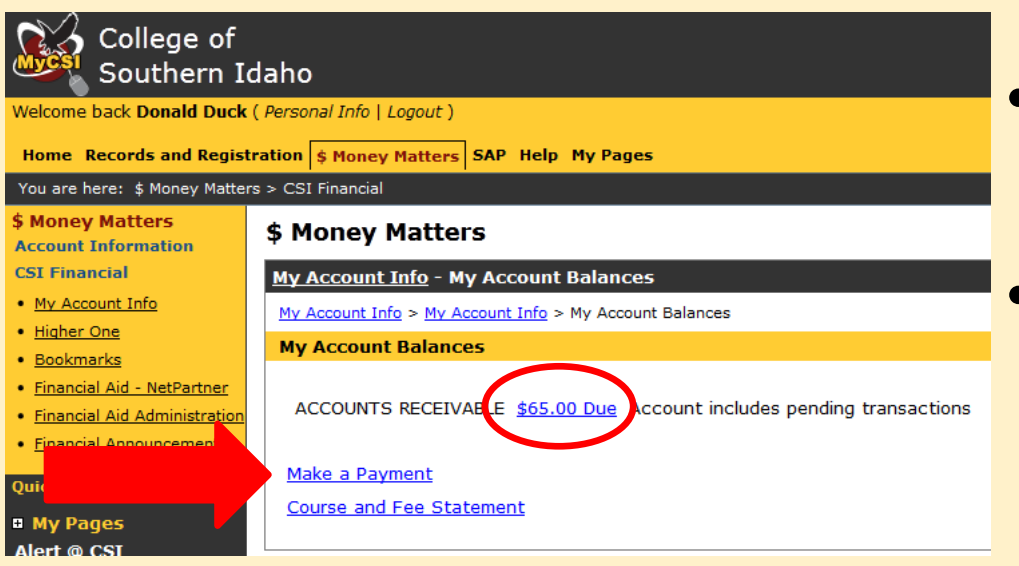

- Easily view account balance.
- Click "Make a Payment" link to pay online.

After clicking "Make a Payment" link, student will need to indicate amount they wish to pay and click submit. Students will then have the option to indicate if they would like to pay by credit card or E-check.

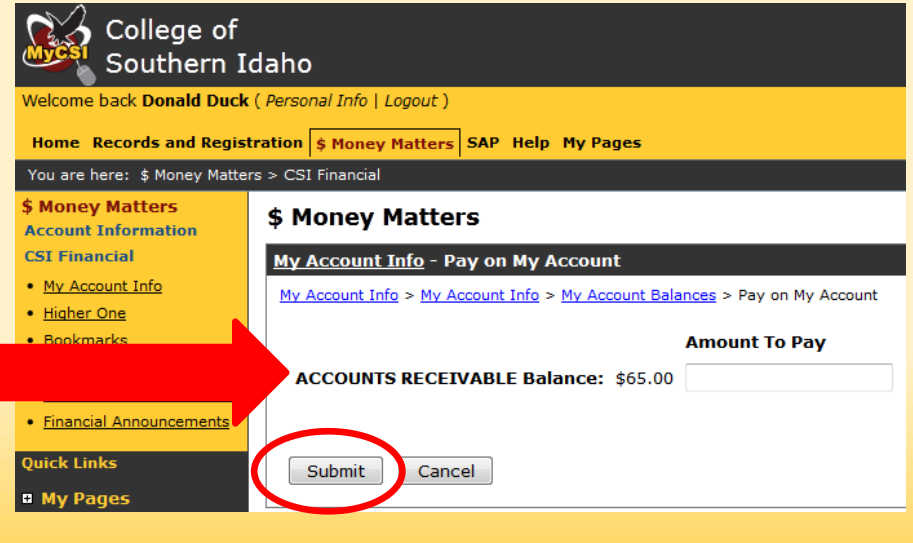

## Finalize your online payment

## Depending on their choice of E-Check or Credit Card, the student will be prompted to provide their payment information.

| E-check Payme                                                                                                    | ent Form                                                                                  |    | Credit Card Payment Form                                                                                                    |                                                                |                                               |  |  |
|----------------------------------------------------------------------------------------------------|-------------------------------------------------------------------------------------------|----|----------------------------------------------------------------------------------------------------|----------------------------------------------------------------|-----------------------------------------------|--|--|
| L Verify Amount and Description of Payment         Amount of Payment       \$65.00         Description of Payment       This is an AR payment.         * Enter Checking Account Information       to enter their checking information, example of check         * Bank Account Number:       Image: Checking Checking information, example provided.         * Type of Account:       Image: Checking Checking Information, example provided.         * Name of Bank:       Image: Checking Information, example provided.         * Name on the Account:       Image: Checking Information, example provided. |                                                                                           |    | 1. Verify Amount and Description of Payment       Students         Amount of Payment       \$65.00         Description of Payment       This is an AR payment.         2 Enter Credit Card Information       need to end to en |                                                                |                                               |  |  |
| First Name * Last Name * Donald         Company Name         Address *         City * State * Zip *         Country *         UNITED STATES         Phone Number *                                                                                                    | Duck Required if card is associated with a company T S5-555-5555, use + for international |    | First Name * Last Name<br>Company Name<br>Address *<br>City * State * Zip *<br>Country *<br>Phone Number *                                                                                                    | Donald     Duck     Duck     UNITED STATES     Format is 555-5 | Required if card is associated with a company |  |  |
| 4. Enter your E-mail Address for a receipt to be sent to you E-mail Address Continue Cancel                                                                                                    | Once payment<br>is submitted, a confirmation<br>will be sent to via email.                | on | 4. Enter your E-mail Addre<br>E-mail Address<br>Continue Cancel                                                                                                    | ss for a receipt to be sent to you                             |                                               |  |  |

# Follow up communications to be sent to dual credit students throughout the term.

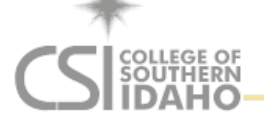

#### Your Next Steps

We are excited that you have chosen to participate in the dual credit program at CSI! The following information is important to your success as a CSI dual credit student.

#### Study, study, study!

Remember: the dual credit courses you register in are regular college courses and the grades you earn will show up on your permanent CSI transcript. These grades will follow you throughout your college career. Take advantage of the opportunity to jump start your college education now.

#### Satisfactory Academic Progress (SAP)

While dual credit students are not eligible for Federal Financial Aid, after you graduate from high school you may choose to apply for Federal Financial Aid in order to continue your college education. In order to establish eligibility for Federal Financial Aid, students at CSI must maintain Satisfactory Academic Progress (SAP). Your performance in dual credit courses (the grades you earn, the courses you fail, the courses you withdraw from) are calculated in your SAP. If you do not perform well in dual credit courses, you may not be eligible for Federal Financial Aid when you graduate from high school. For more information about CSI's SAP policy, please go to: <a href="http://www.csi.edu/sap">www.csi.edu/sap</a>.

#### Check your college grades

At the end of the term, check <u>MvCSI</u> to see the grades that you earned in your dual credit classes. Remember that the courses, credits, and grades are part of your high school and college transcripts. Because high school policies are different than CSI policies, on occasion, your high school grade may be different than your college grade. If you have questions regarding your grade, please check with your teacher.

#### Order your CSI transcript

When it is time to send the record of all of your CSI college courses, credits, and grades to another college or university or to be considered for a private scholarship or for future employment purposes, order your official CSI transcript online at: <u>www.csi.edu/transcripts</u>.

#### Contact CSI if you need help!

You are a CSI dual credit student now. If you have question or need help, contact us! We are here for you - (208) 732-6795 or <u>records@csi.edu</u>.

- Approximately 2-3 weeks after registration, dual credit students will receive additional information from CSI.
  - Via email
- Each email will include valuable links specifically relevant to our dual credit students
- Each email will also include CSI contact information

# Follow up communications to be sent to dual credit students throughout the term.

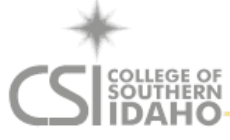

Looking Ahead

#### Description of the image state in the image state is a state of the image state is a state of the image state of the image s

As a dual credit student you have non degree-seeking status at CSI which means that you don't have a declared major or an assigned advisor. However, as soon as you start taking college classes, it is important that you have a plan. The sooner you figure out what career you are interested in, what degree or certificate you would like to pursue, the more likely is that you will be taking the right courses in the right order and graduating on time, without wasting time and money. The following resources can help you plan ahead:

- CSI Application for Admission Online Admission Application
- CSI Catalog <u>www.csi.edu/catalog/</u>
- CSI First Year Advisor Booklet advising.csi.edu/resources/FirstYearAdvisor.pdf
- CSI Advising Center <u>advising.csi.edu/</u>
- CSI Career Center <u>careers.csi.edu/</u>
- CSI Financial Aid Office <u>www.csi.edu/financialAid/</u>
- CSI On Campus Housing-<u>Housing</u>
- CSI Dual Credit Program- <u>www.csi.edu/dualcredit</u>

#### Check your college grades

At the end of the term, check <u>MvCSI</u> to see the grades that you earned in your dual credit classes. Remember that the courses, credits, and grades are part of your high school and college transcripts. Because high school policies are different than CSI policies, on occasion, your high school grade may be different than your college grade. If you have questions regarding your grade, please check with your teacher.

#### Order your CSI transcript

When it is time to send the record of all of your CSI college courses, credits, and grades to another college or university or to be considered for a private scholarship or for future employment purposes, order your official CSI transcript online at: <u>www.csi.edu/transcripts</u>.

#### Contact CSI if you need help!

You are a C\$I dual credit student now. If you have question or need help, contact us! We are here for you - (208) 732-6795 or <u>records@csi.edu</u>.

- Approximately 12 weeks after initial registration, dual credit students will receive a "Planning Ahead" email from CSI.
- Will contain information about CSI resources and applying for admission as a degree seeking student.
- Each email will also include CSI contact information.

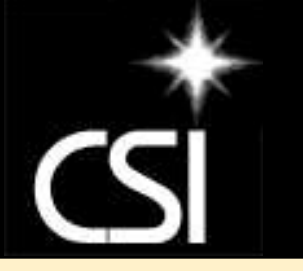

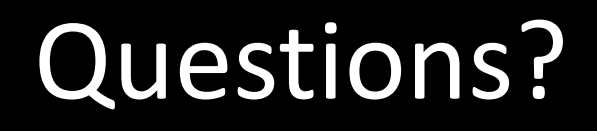

### The CSI Dual Credit Program thanks you for your collaboration in implementing this new process.

If you have questions, we are at your service-CSI Records-208-732-6795 Dr. John Miller-208-732-6280 Karrie Hornbacher-208-732-6276 Larrianne Rodriguez-208-732-6219